## **Booking a Space (Tenant)**

- 1. Click the Resource Reservations tab and navigate to the Reservations feature.
- 2. Click the blue Add Reservation button in the top right corner of the page.

|      | Building                 | ۲ | Resource Res           | servations    |         |        |      |         | Add Reservation |
|------|--------------------------|---|------------------------|---------------|---------|--------|------|---------|-----------------|
| =    | Engines                  |   | Reservations R         | esources      |         |        |      |         |                 |
| +    | Create Work Order        |   | Search                 |               | Sort by |        |      |         |                 |
|      | ana managaman            |   | Search by keyword, phr | ase, etc Q    | Date    | $\sim$ |      |         | 🖛 Filter        |
| (h.) | Reports                  |   | Status (2)             |               |         |        |      |         |                 |
| R    | Communications           |   | Status (2)             |               |         |        |      |         |                 |
| \$   | Space Management         |   |                        |               |         |        |      |         | ICC Page 1 >>   |
| **** | Resource<br>Reservations |   | Reservation Name       | Resource Name | Status  | Date   | Time | Company | Туре            |
|      | Visitors                 |   |                        |               |         |        |      |         |                 |
| a    | Readings                 |   |                        |               |         |        |      |         |                 |

3. Select the type of Resource you are reserving from Common Area, Freight Area, Exterior Space and Other.

| New Reservation              |                  |          |                                                                                            |  |
|------------------------------|------------------|----------|--------------------------------------------------------------------------------------------|--|
| Туре                         |                  |          | Resources                                                                                  |  |
| O Common Area C Freight Area | Exterior Space   | Ither    | Available Resources                                                                        |  |
| Dates                        | From             | То       | 902 ><br>215 Lexington Ave, 9th Floor                                                      |  |
| MM/ to MM/ 🛗 🗌 All day       | Choose 🗸         | Choose 🗸 | Wed, 07/14/2021 Availability:<br>05:55 PM - 07:00 PM                                       |  |
| Properties                   | Floor (Optional) |          |                                                                                            |  |
| All Properties               | Choose Floor     | ~        | Conference Room ><br>215 Lexington Ave, 3rd Floor 2 0 max<br>Mon, 07/12/2021 Availability: |  |
| Available Resources          |                  |          | 05:55 PM - 06:00 PM                                                                        |  |
| Choose Resource 🗸            |                  |          | Tues, 07/13/2021 Availability:<br>09:30 AM - 06:00 PM<br>Wed, 07/14/2021 Availability:     |  |

4. Select the date and time ranges for your reservation

OR you can directly select an available resource and time shown on the right side of the page. If you directly select a resource and time, the other information like property and floor automatically populates to the respective places on the left-hand side.

5. View the resource details like capacity, description, and resource pricing on the right side of the page.

## New Reservation $\times$ Resources Туре Common Area K Back Freight Area Exterior Space Other Dates From То 902 215 Lexington Ave, 9th Floor All day 07 to 07 imes06:20 PM 🗸 07:00 PM 🗸 Common Area 💄 5 max Floor (Optional) Properties Wed, 07/14/2021 Availability: 215 Lexington Ave $\sim$ 9th Floor $\sim$ 06:20 PM - 07:00 PM Available Resources Description N/A '902' is available! 902 $\sim$ Resource Pricing • Hourly: \$100.00 • Half Day: \$350.00 ( hrs) **Resource Details** K Back

6. Enter the Reservation name. You can enter details and invite people, but this is optional.

| Resource Details                                        |                                   | • Half Day: \$350.00 ( hrs) |  |
|---------------------------------------------------------|-----------------------------------|-----------------------------|--|
| Reservation Name                                        |                                   | • Full Day: \$750.00 ( hrs) |  |
| Enter Reservation Name                                  |                                   |                             |  |
| Details (Optional)                                      | Invite (Optional)                 |                             |  |
| Type notes, instructions or<br>anything important here. | Type email addresses here and set |                             |  |
| Company                                                 | Created For                       |                             |  |
| Building Engines-JH $\sim$                              | Michael Manager V                 | -                           |  |
|                                                         |                                   |                             |  |
| Cost                                                    |                                   |                             |  |

7. Select the company and who the reservation is created for from the respective drop downs.

8. View the cost for your reservation at the end of the page. Then click the blue Add Reservation button to save.

New Reservation

| Cost        |                          |            |          |
|-------------|--------------------------|------------|----------|
| Name        | Duration                 |            | Cost     |
| 902         | 1 hour (\$100.00 Hourly) |            | \$100.00 |
|             |                          | Total Cost | \$108.88 |
|             |                          |            |          |
| Attachments |                          |            |          |
|             |                          |            |          |
|             |                          |            |          |
|             |                          |            |          |
|             |                          |            |          |
| K Back      |                          |            |          |

 $\times$